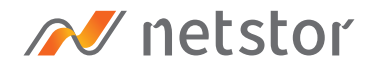

# NA622TB3

#### Thunderbolt<sup>™</sup> 3 Four-Slot M.2 NVMe SSD Storage

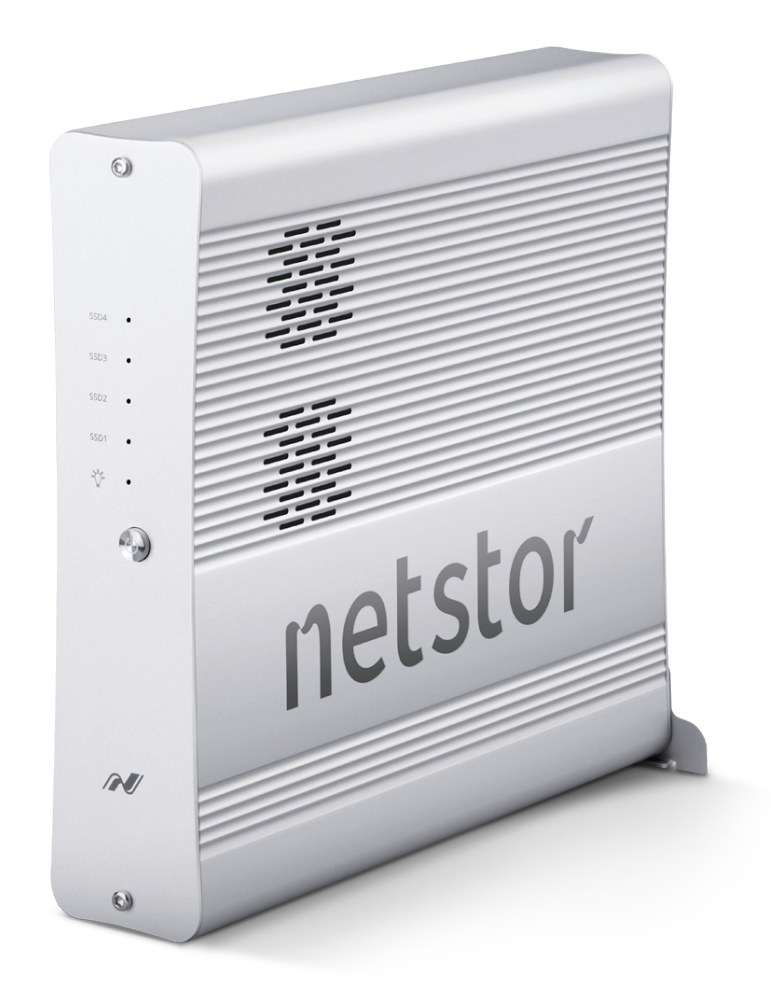

# User Manual

Third edition, Feb. 2022

1. Unpack the NA622TB3

| 2. | Install M.2 NVMe SSD and the Stand | 4 |
|----|------------------------------------|---|
|    | 2.1 Configuration Options          | 4 |
|    | 2.2 Install M.2 SSD Module         | 4 |
|    | 2.3 Install the Stand              | 6 |

| 3. | Operation                                                  | 7  |
|----|------------------------------------------------------------|----|
|    | 3.1 macOS High Sierra 10.13 or later                       | 7  |
|    | 3.1.1 Procedure for setting up a RAID 0 volume             | 9  |
|    | 3.1.2 Procedure for setting up a RAID 1 volume1            | 12 |
|    | 3.2 Thunderbolt 3 Windows PC/laptop1<br>(Windows 10 / 8.1) | 15 |
|    | 3.2.1 Procedure for setting up a RAID 0 volume1            | 16 |
|    | 3.2.2 Procedure for setting up a RAID 1 volume1            | 18 |
| 4. | Power off the System2                                      | 20 |
| 5. | Internal Fan Speed Adjustment2                             | 21 |
| 6. | Thunderbolt 3 Board LEDs Status2                           | 22 |

# 1. Unpack the NA622TB3

The box contains the following items:

- Netstor NA622TB3 enclosure × 1
- $^{\circ}$  Thunderbolt 3 cable (0.5 m) × 1
- Power cord × 1

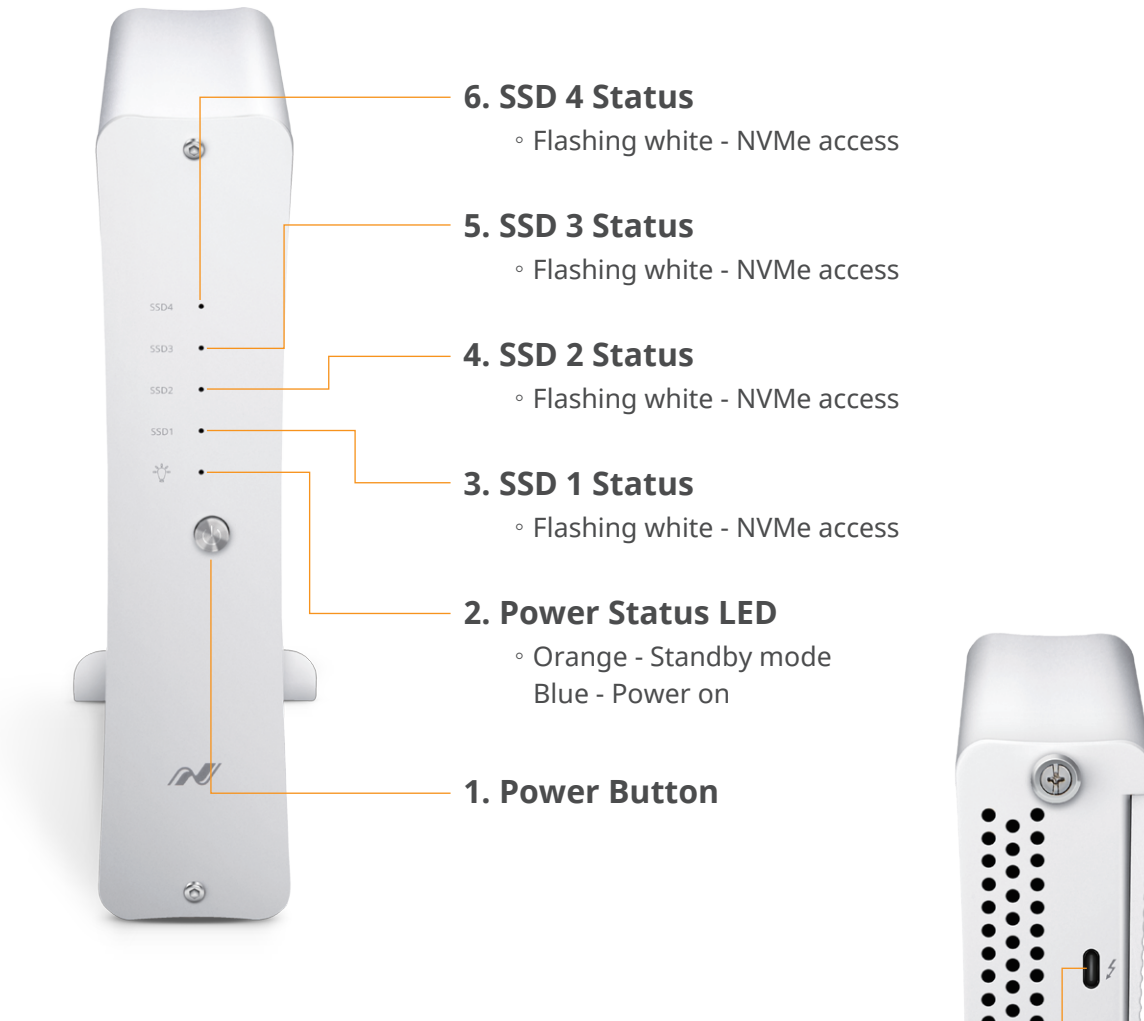

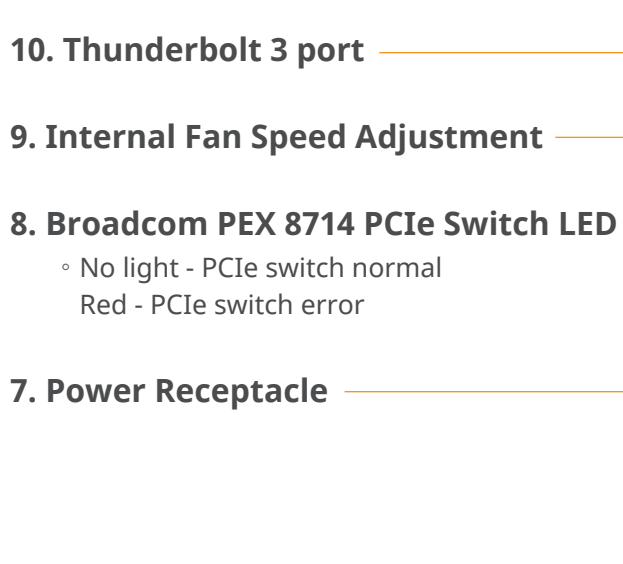

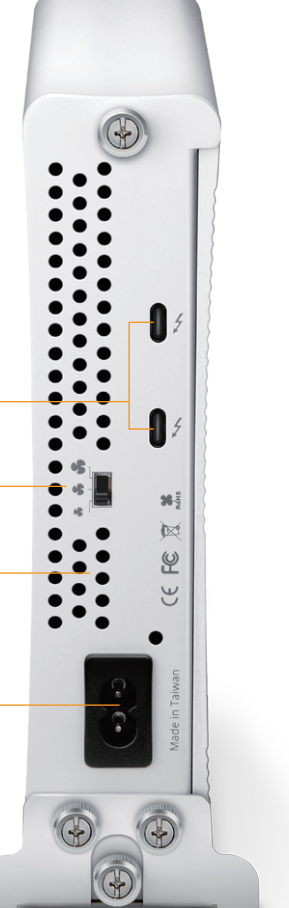

## 2. Install M.2 NVMe SSD and the Stand

\* If you intend to set a RAID 0 or RAID 1 volume over the M.2 SSDs within storage, it's recommended the M.2 SSDs are with the same capacity.

#### 2.1 Configuration Options

There are three configuration choices for M.2 SSD in the unit; the available configurations are as below:

- A Each single NVMe SSD can be configured as individual volume
- B Each dual NVMe SSD can be configured as a group volume (as RAID 0 / 1 by O.S.)
- C Four NVMe SSDs can be configured as a group volume (as RAID 0 by O.S.)

**WARNING:** before pulling the aluminum plate out of the enclosure, please make sure that the power cord is unplugged to the NA622TB3 unit.

#### 2.2 Install M.2 SSD Module

1. Loosen the two thumbscrews at rear of storage. Pull out the aluminum plate with backplane completely.

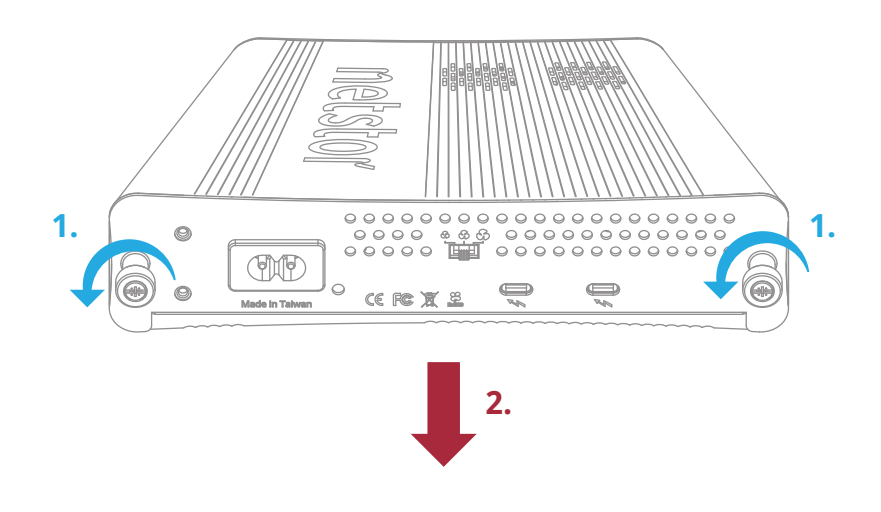

2. Loosen SSD1 location's screw. Insert M.2 NVMe SSD module into the M.2 socket.

Tighten SSD1's screw.

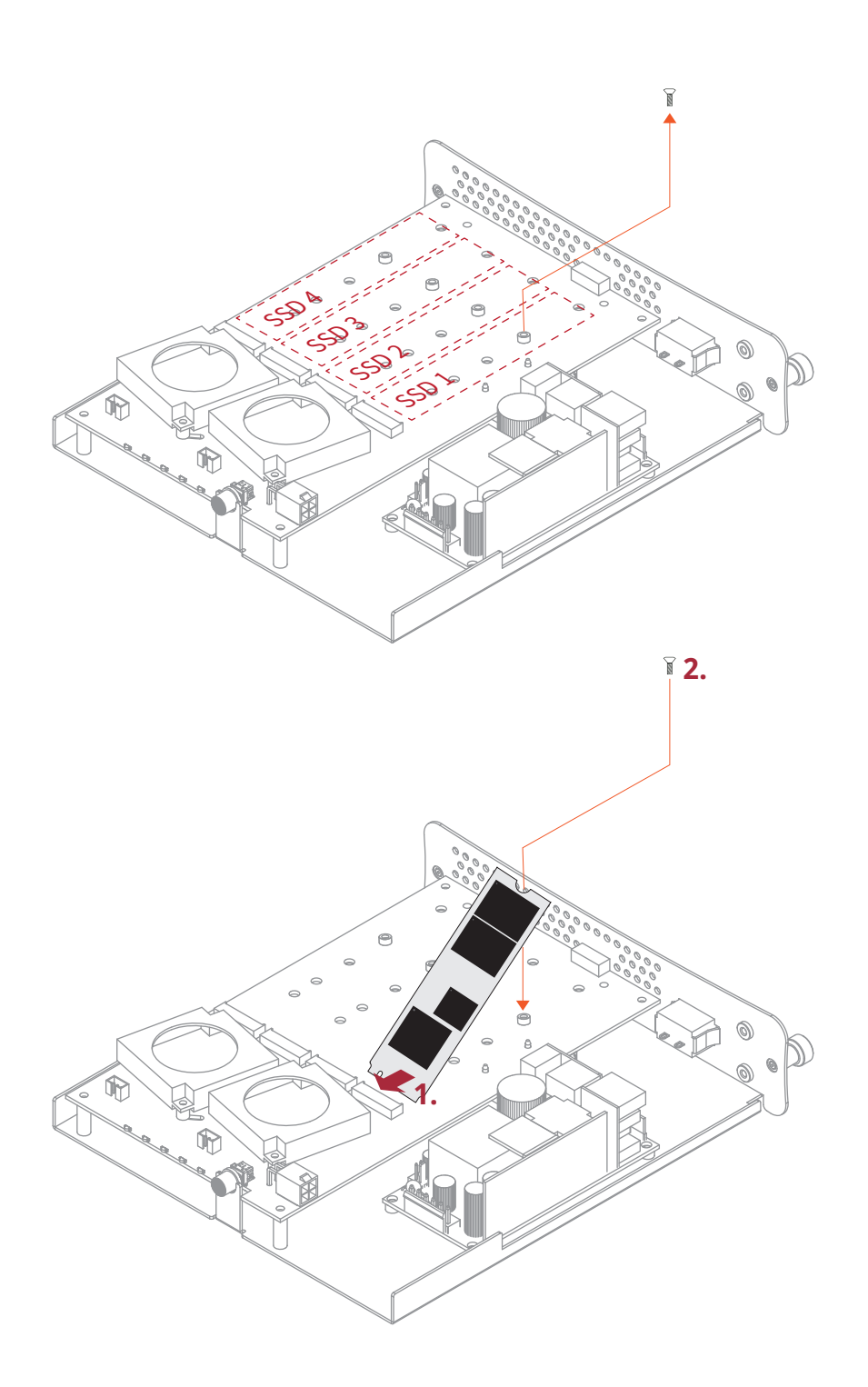

3. When installing subsequent M.2 SSD module, repeat the above point 2 for installation.

4. After the completion of the M.2 SSD modules installation on the backplane, insert the backplane plate back into the NA622TB3 storage, and tighten the two thumbscrews at rear side.

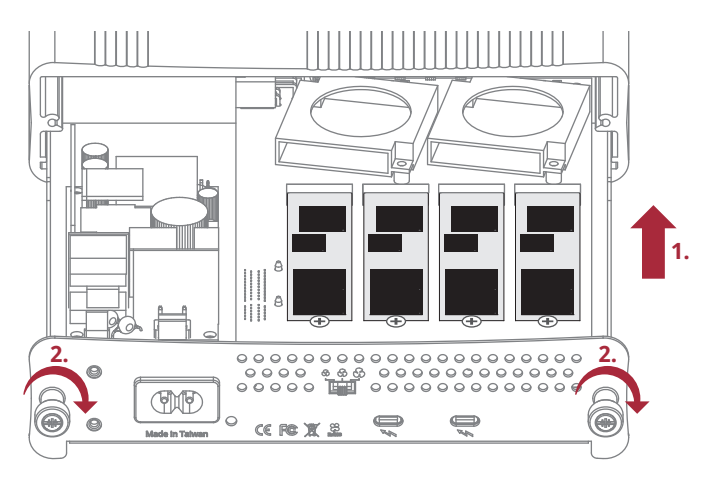

#### 2.3 Install the Stand

The NA622TB3 unit can be put horizontally or vertically for work.

#### 1. Horizontal use:

Place the NA622TB3 enclosure horizontally on a level surface for application. It needs to be noted that the side with the ventilation holes must be facing upwards for the fine airflow dissipation. (see Image 1 below)

#### 2. Vertical use:

Put the included stand at the rear bottom part of the NA622TB3 enclosure, and then tighten the stand's two thumbscrews to fasten the stand to the enclosure. After the stand is fastened to the Netstor unit, you can then place the NA622TB3 enclosure vertically on a level surface for work. (see Image 2 below)

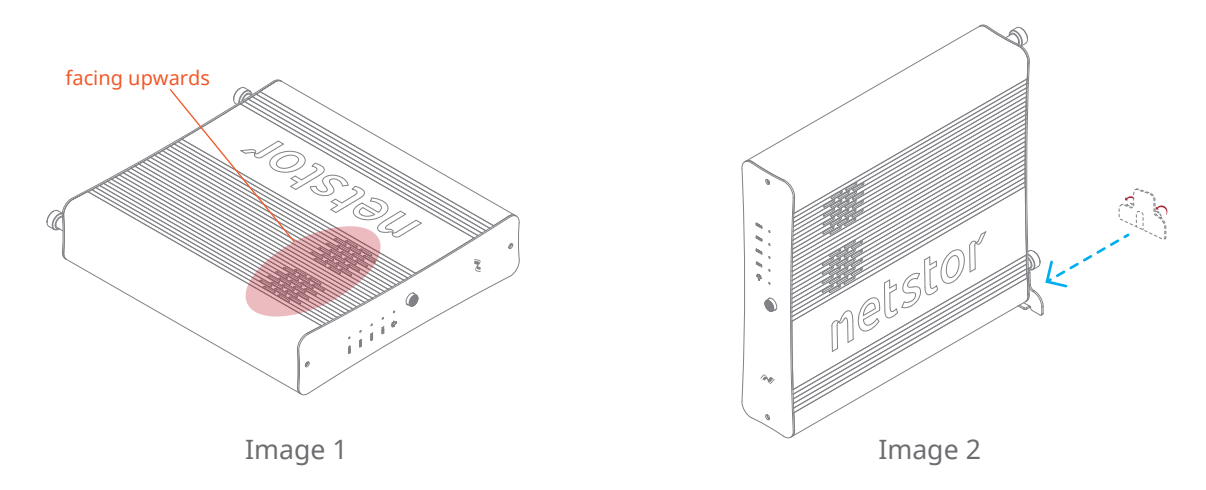

# 3. Operation

#### 3.1 macOS High Sierra 10.13 or later

1. Connect the Thunderbolt 3 four-slot M.2 NVMe SSD storage with power source by power cord. And then connect storage and Mac computer via Thunderbolt 3 cable.

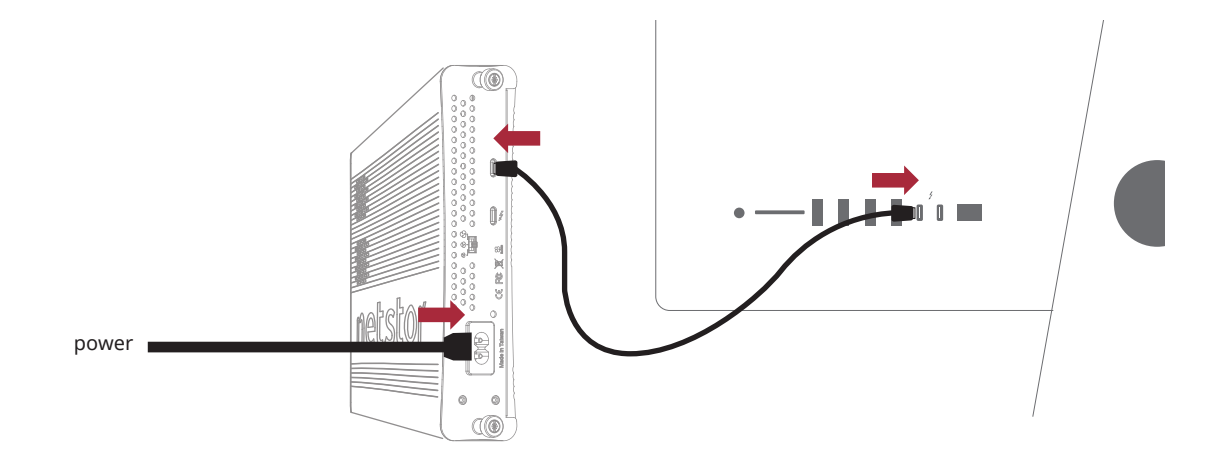

2. Press the front power button to switch on the storage. Power LED turns orange indicating standby mode.

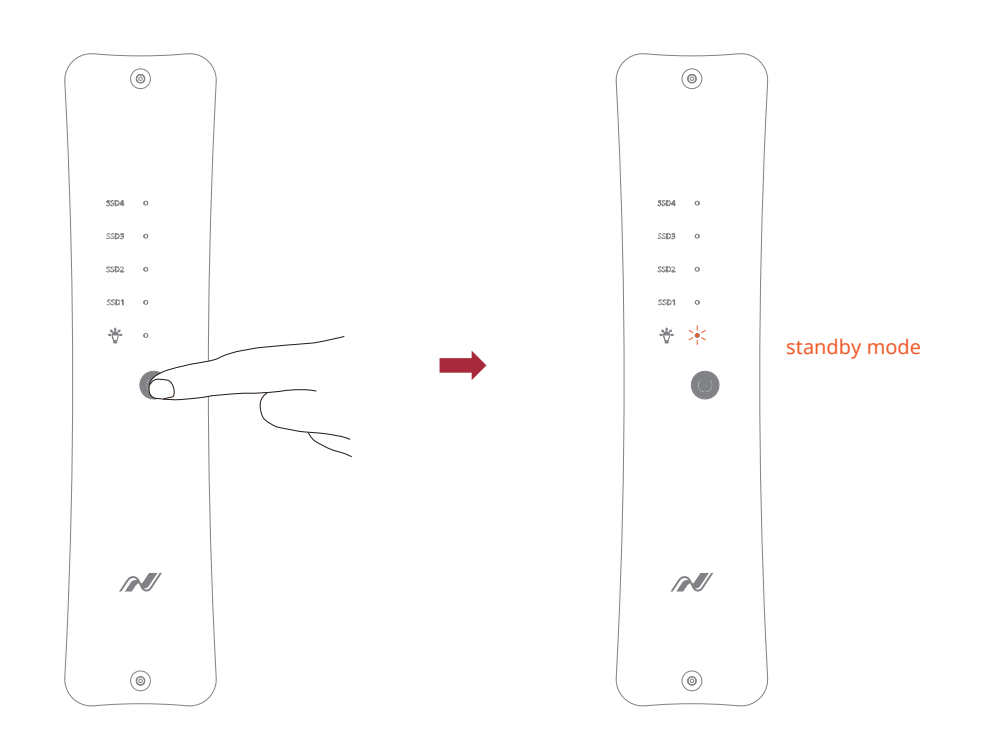

When at standby mode, the Thunderbolt 3 port can provide 15W @ 5V / 3A power charging.

3. Power on Mac computer and NA622TB3 powers on automatically. Power LED turns blue meaning storage is at the powered on status.

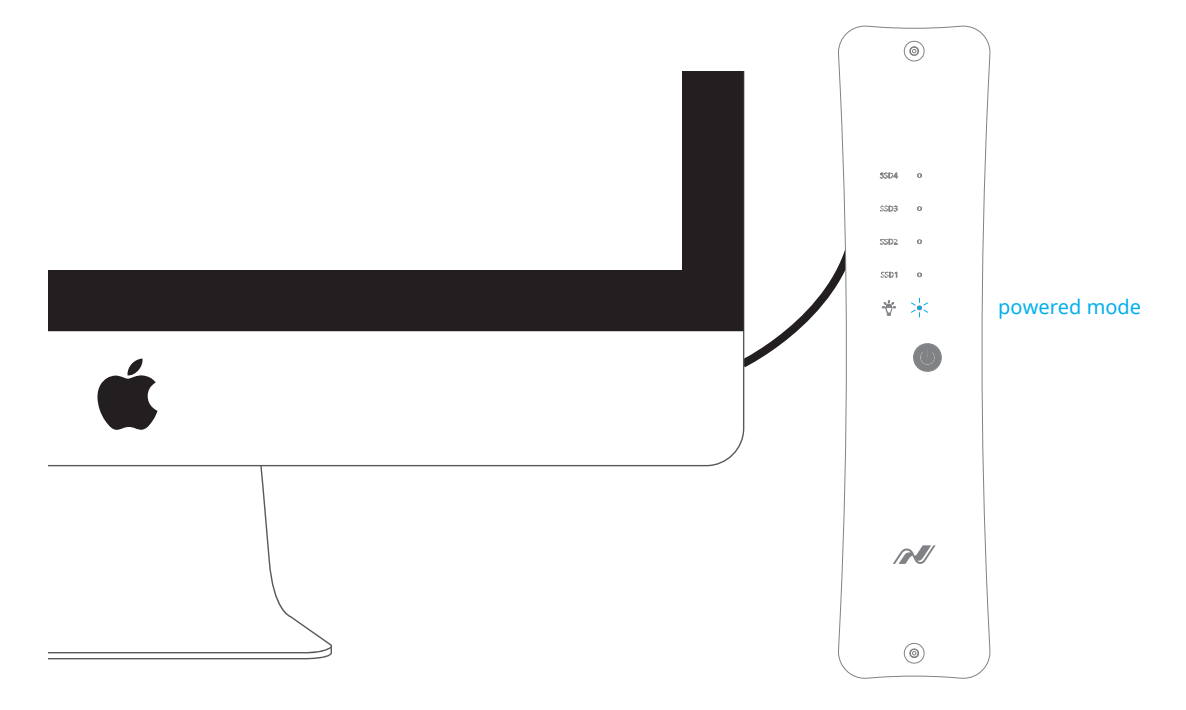

4. When at macOS's desktop, click Apple icon at the top menu bar. Select About This Mac, and click System Report. Click Thunderbolt in the left column. As NA622TB3 appears within the information section, the Thunderbolt 3 storage is recognized by Mac computer.

| Willesdunge            |                                   | JATTO .              |  |
|------------------------|-----------------------------------|----------------------|--|
| mardware               | Thunderbolt Device Tree           | ^                    |  |
| ATA                    | Thunderbolt Bus                   |                      |  |
| Audio                  | NACOTEO                           |                      |  |
| Bluetooth              | INR022105                         |                      |  |
| Camera                 |                                   |                      |  |
| Card Reader            |                                   |                      |  |
| Controller             | L                                 |                      |  |
| Diagnostics            |                                   |                      |  |
| Disc Burning           |                                   |                      |  |
| Ethernet Cards         |                                   | 0                    |  |
| Fibre Channel          | NA622TB3:                         |                      |  |
| FireWire               |                                   |                      |  |
| Graphics/Displays      | Vendor Name: NetStor              |                      |  |
| Hardware RAID          | Vendor ID: 0x58                   |                      |  |
| Memory                 | Device ID: 0x622C                 |                      |  |
| NVMExpress             | Device Revision: 0x1              |                      |  |
| PCI                    | UID: 0x00588116E8407              | 500                  |  |
| Parallel SCSI          | Route String: 1                   |                      |  |
| Power                  | Port (Upstream):                  |                      |  |
| Printers               | Status:                           | Device connected     |  |
| SAS                    | Link Status:                      | 0x2                  |  |
| SATA/SATA Express      | Speed:                            | Up to 40 Gb/s x1     |  |
| SPI                    | Link Controller Firmware Version: | 0.30.0               |  |
| Storage                | Port:                             |                      |  |
| Thunderbolt            | Status:                           | No device connected  |  |
| USB                    | Link Status:                      | 0x7                  |  |
| ▼ Network              | Speed:<br>Current Link Width:     | 0x1                  |  |
| Firewall               | Link Controller Firmware Version: | 0.30.0               |  |
| Locations              |                                   |                      |  |
| Volumes                |                                   |                      |  |
| WWAN                   |                                   |                      |  |
| Wi-Fi                  |                                   |                      |  |
| ▼ Software             |                                   |                      |  |
| Accessibility          |                                   |                      |  |
| Applications           |                                   |                      |  |
| 🔜 Netstor的 MacBook Pro | > Hardware > Thunderbolt > Thunde | rbolt Bus > NA622TB3 |  |

#### 3.1.1 Procedure for setting up a RAID 0 volume

X RAID 0 has no backup feature; it is without fault tolerance.

1. Go to macOS's Disk Utility. The M.2 SSDs in NA622TB3 will appear in the

#### left-hand column.

|                                                                                       | Disk Utility                           |                              |                       |                  |
|---------------------------------------------------------------------------------------|----------------------------------------|------------------------------|-----------------------|------------------|
| View Volume                                                                           | Rest Aid Partition Erase Restore Mount |                              |                       |                  |
| Internal           Internal           Image: Container disk3           Image: MAC HDD | Samsu<br>Uninitialize                  | ung SSD 960                  | 0 PRO 512             | 512.11 GB        |
| External Samsung SSD  Samsung SSD                                                     |                                        |                              |                       |                  |
|                                                                                       | Location:                              | External                     | Canacitu              | 512 11 CB        |
|                                                                                       |                                        | External                     | capacity:             | 012.1100         |
|                                                                                       | Connection:                            | PCI-Express                  | Child count:          | 0                |
|                                                                                       | Connection:<br>Partition Map:          | PCI-Express<br>Not Supported | Child count:<br>Type: | 0<br>Solid state |

2. Click **File** at the top menu bar, and select **RAID Assistant**.

| 🗰 Disk Utility File Edit Images                                         | View Window           | Help                              |                                 |                               |              |             |
|-------------------------------------------------------------------------|-----------------------|-----------------------------------|---------------------------------|-------------------------------|--------------|-------------|
| New Image<br>Open Disk Image<br>Close                                   | N<br>N<br>N<br>N<br>N |                                   |                                 |                               |              |             |
| Get Info<br>Show in Finder                                              | 201                   |                                   |                                 |                               |              |             |
| Run First Aid                                                           |                       |                                   |                                 |                               |              |             |
| Rename<br>Mount<br><b>Eject</b><br>Enable Journaling<br>Change Password | ×E                    | View Volume                       | চ<br>ন্থ<br>First Aid Partition | Disk Utility<br>Erase Restore | 0<br>Mount   | ①<br>Info   |
| RAID Assistant                                                          |                       | Internal   APPLE SSD SM05         | Samsur                          | ng SSD 960                    | 0 PRO 512    | 512.11 GB   |
|                                                                         |                       | External Samsung SSD  Samsung SSD |                                 |                               |              |             |
|                                                                         |                       |                                   | Location:                       | External                      | Capacity:    | 512.11 GB   |
|                                                                         |                       |                                   | Connection:                     | PCI-Express                   | Child count: | 0           |
|                                                                         |                       |                                   | Partition Map:                  | Not Supported                 | Type:        | Solid state |
|                                                                         |                       |                                   | S.M.A.R.T. status:              | Not Supported                 | Device:      | disk0       |
|                                                                         |                       |                                   |                                 |                               |              |             |

3. Select **Striped (RAID 0)**, and click Next.

| ••• | RAID Assistant                                                                                                    |
|-----|----------------------------------------------------------------------------------------------------|
|     | Select RAID type                                                                                                    |
|     | Select the type of RAID you would like to create using Disk Utility.<br>Different RAID types can provide different levels of data protection or<br>performance. |
|     | Striped (RAID 0)                                                                                                    |
|     | Splits data evenly across two or more disks, without parity of<br>information, with speed as the intended goal.                                                 |
|     | Mirrored (RAID 1)                                                                                                    |
|     | An exact copy of a set of data on two or more disks. This type is<br>useful when read performance or reliability is more important.                             |
|     | Concatenated (JBOD)                                                                                                    |
|     | Concatenated disks is not a RAID, it is a group of disks connected together for the purpose of creating a larger disk.                                          |
|     |                                                                                                    |
| ?   | Cancel Previous Next                                                                                                    |

4. Put the checks to the M.2 SSDs, and click **Next**.

|    | RAID Assista                                                                                                | int                                            |                                   |
|----|----------------------------------------------------------------------------------------------------|------------------------------------------------|-----------------------------------|
| Di | sk selection                                                                                                |                                                |                                   |
|    | Add the disks you would like to incl<br>meet the requirements for the set a<br>external disks at this time. | ude in this RAID 0. C<br>ire displayed. You ca | Only the disks that<br>an connect |
|    | Name                                                                                                    | Size                                           | Туре                              |
|    | 🗌 📓 APPLE SSD SM0512L Med                                                                                   | 500.28 GB                                      | PCI-Express                       |
|    | 🗹 📠 Samsung SSD 960 PRO 51                                                                                  | 2 512.11 GB                                    | PCI-Express                       |
|    | 🗹 📠 Samsung SSD 960 PRO 51                                                                                  | 2 512.11 GB                                    | PCI-Express                       |
|    |                                                                                                    |                                                |                                   |
|    |                                                                                                    |                                                |                                   |
|    |                                                                                                    |                                                |                                   |
|    |                                                                                                    |                                                |                                   |
|    |                                                                                                    |                                                |                                   |
|    |                                                                                                    |                                                |                                   |
|    |                                                                                                    |                                                |                                   |
| ?  | Cancel                                                                                                    | Prev                                           | rious Next                        |
| 3  | Cancel                                                                                                    | Prev                                           | rious Next                        |

5. Confirm the Properties, and click **Next**.

|   |                                                                               | RAID Assistant                                                                                                    |
|---|-------------------------------------------------------------------------------|----------------------------------------------------------------------------------------------------|
| S | et Properties                                                                 |                                                                                                    |
|   | Choose a name, filesy<br>0 volume.                                            | stem format, and chunk (block) size, for the RAID                                                                                       |
|   | Name:                                                                         | Drive                                                                                                    |
|   | Format:                                                                       | Mac OS Extended (Journaled)                                                                                                    |
|   | Туре:                                                                         | RAID 0                                                                                                    |
|   | Capacity:                                                                     | 1.02 TB                                                                                                    |
|   | Chunk size:                                                                   | 32K 🗘                                                                                                    |
|   | For best performance, ch<br>accessing. For example,<br>database may access sm | noose a chunk size that matches the size of the data you're<br>video processing may access large chunks of data, but a<br>aller chunks. |
| ? | Cancel                                                                        | Previous Next                                                                                                    |

6. The confirmation pane for creating RAID 0 volume will pop up; click **Create** to proceed.

|   | Create the RAID 0 set "Drive"?<br>Creating this set will delete all data stored on the<br>following disks, and cannot be undono:<br>"Samsung SSD 960 PRO 512GB Media (disk0)"<br>"Samsung SSD 960 PRO 512GB Media (disk2)" |
|---|----------------------------------------------------------------------------------------------------|
|   | Cancel Create                                                                                                    |
|   | Type: RAID 0                                                                                                    |
|   | Chunk size: 32K $\diamond$                                                                                                    |
|   | For best performance, choose a chunk size that matches the size of the data you're<br>accessing. For example, video processing may access large chunks of data, but a<br>database may access smaller chunks.               |
| ? | Cancel Previous Next                                                                                                    |

7. When the process is complete, click **Done** to finish.

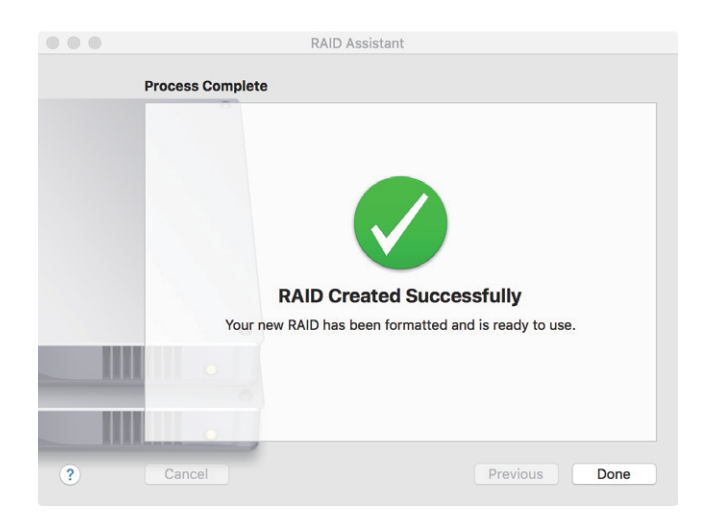

8. You will see RAID 0 volume is created successfully, and the RAID 0 volume is ready for use.

|                 |                     | Disk Uti           | ility         |                     |        |             |
|-----------------|---------------------|--------------------|---------------|---------------------|--------|-------------|
|                 | 98                  | • F                | 5             |                     |        |             |
| View Volume     | First Aid           | Partition Erase    | e Restore     | Unmount             |        | Info        |
| Internal        | Dri<br>Raid         | Ve<br>Volume • Mac | OS Extende    | d (Journaled)       |        | 1.02 TB     |
| External        |                     |                    |               |                     |        |             |
| ▼ Samsung SSD ≜ |                     |                    |               |                     |        |             |
| RAID Member     | Used                |                    |               | Free                |        |             |
| ▼ Samsung SSD ≜ | 664.3 MB            |                    |               | 1.02 TB             |        |             |
| RAID Member     |                     |                    |               |                     |        |             |
| RAID Sets       | Striped Set (RAID ( | )) Status: Onlin   | e             |                     |        |             |
|                 | Name                | Size               | Туре          | Media               | Status |             |
|                 | disk2s2             | 511.77 GB          | PCI-Expr      | Samsung SSD 960 PRO | Online |             |
|                 | disk1s2             | 511.77 GB          | PCI-Expr      | Samsung SSD 960 PRO | Online |             |
|                 |                     |                    |               |                     |        | Delete RAID |
|                 |                     |                    |               |                     |        |             |
|                 | Mount Point:        | ^                  | olumes/Drive  | Туре:               |        | RAID Volume |
|                 | Capacity:           |                    | 1.02 TB       | Owners:             |        | Disabled    |
|                 | Available:          | 1.02 TB (Zero )    | (B purgeable) | Connection:         |        | PCI-Express |
|                 | Used:               |                    | 664.3 MB      | Device:             |        | disk4       |
|                 |                     |                    |               |                     |        |             |

#### 3.1.2 Procedure for setting up a RAID 1 volume

\* The M.2 SSDs in Netstor unit must be even numbers (2 or 4)

1. Go to macOS's Disk Utility. The M.2 SSDs in NA622TB3 will appear in the left-hand column.

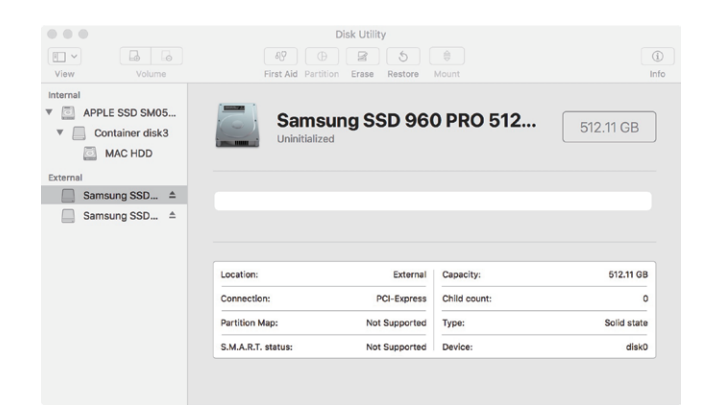

2. Click **File** at the top menu bar, and select **RAID Assistant**.

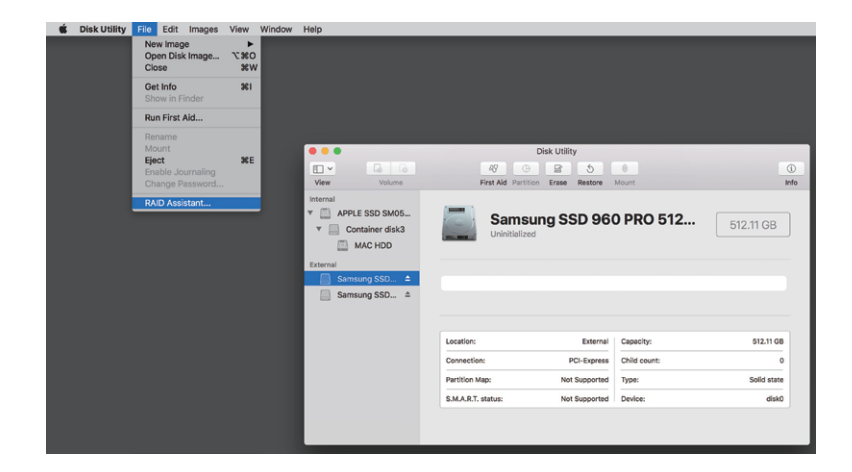

3. Select Mirrored (RAID 1), and click Next.

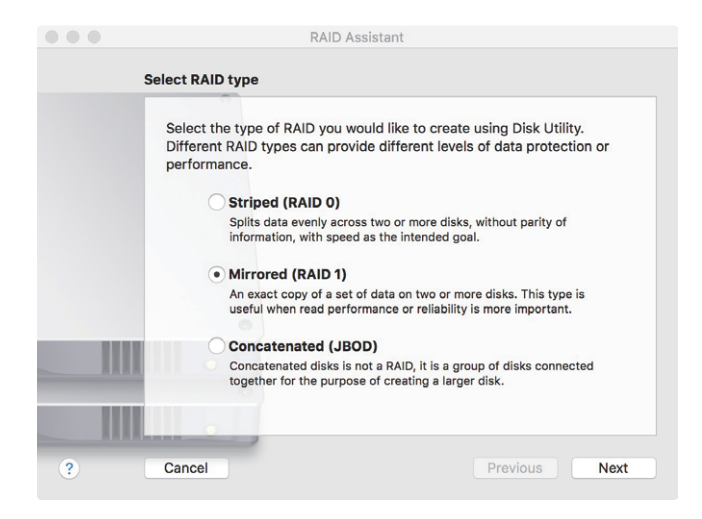

4. Put the checks to the M.2 SSDs, and click **Next**.

| • • •  | RAID Assista                                                                                                  | nt                                         |                                   |
|--------|----------------------------------------------------------------------------------------------------|--------------------------------------------|-----------------------------------|
| Di     | isk selection                                                                                                 |                                            |                                   |
|        | Add the disks you would like to inclu<br>meet the requirements for the set ar<br>external disks at this time. | de in this RAID 1. (<br>e displayed. You c | Only the disks that<br>an connect |
|        | Name                                                                                                    | Size                                       | Туре                              |
|        | 🗌 📕 APPLE SSD SM0512L Medi.                                                                                   | 500.28 GB                                  | PCI-Express                       |
|        | 🗹 📕 Samsung SSD 960 PRO 512                                                                                   | 2 512.11 GB                                | PCI-Express                       |
|        | 🗹 📠 Samsung SSD 960 PRO 512                                                                                   | 512.11 GB                                  | PCI-Express                       |
|        |                                                                                                    |                                            |                                   |
|        |                                                                                                    |                                            |                                   |
|        |                                                                                                    |                                            |                                   |
|        |                                                                                                    |                                            |                                   |
|        |                                                                                                    |                                            |                                   |
|        |                                                                                                    |                                            |                                   |
| ANNAL. |                                                                                                    |                                            |                                   |
| ?      | Cancel                                                                                                    | Pre                                        | vious Next                        |

5. Confirm the Properties, and click **Next**.

|   |                                                                               | RAID Assistant                                                                                                    |
|---|-------------------------------------------------------------------------------|----------------------------------------------------------------------------------------------------|
| S | et Properties                                                                 |                                                                                                    |
|   | Choose a name, filesy<br>1 volume.                                            | stem format, and chunk (block) size, for the RAID                                                                                       |
|   | Name:                                                                         | Drive                                                                                                    |
|   | Format:                                                                       | Mac OS Extended (Journaled)                                                                                                    |
|   | Type:                                                                         | RAID 1                                                                                                    |
|   | Capacity:                                                                     | 512.11 GB                                                                                                    |
|   | Chunk size:                                                                   | 32K 🗘                                                                                                    |
|   |                                                                               | <ul> <li>Automatically rebuild</li> </ul>                                                                                               |
|   | For best performance, ch<br>accessing. For example,<br>database may access sm | noose a chunk size that matches the size of the data you're<br>video processing may access large chunks of data, but a<br>aller chunks. |
| ? | Cancel                                                                        | Previous Next                                                                                                    |

6. The confirmation pane for creating RAID 1 volume will pop up; click **Create** to proceed.

|   | RAID Assistant                                                                                                    |
|---|----------------------------------------------------------------------------------------------------|
|   | Create the RAID 1 set "Drive"?<br>Creating this set will delete all data stored on the<br>following disks, and cannot be undone:<br>"Samsung SSD 960 PRO 512GB Media (disk0)"<br>"Samsung SSD 960 PRO 512GB Media (disk2)" |
|   | Cancel Create                                                                                                    |
|   | Type: RAID 1<br>Capacity: 512.11 GB<br>Chunk size: 32K C<br>✓ Automatically rebuild                                                                                                    |
|   | For best performance, choose a chunk size that matches the size of the data you're<br>accessing. For example, video processing may access large chunks of data, but a<br>database may access smaller chunks.               |
| ? | Cancel Previous Next                                                                                                    |

7. When the process is complete, click Done to finish.

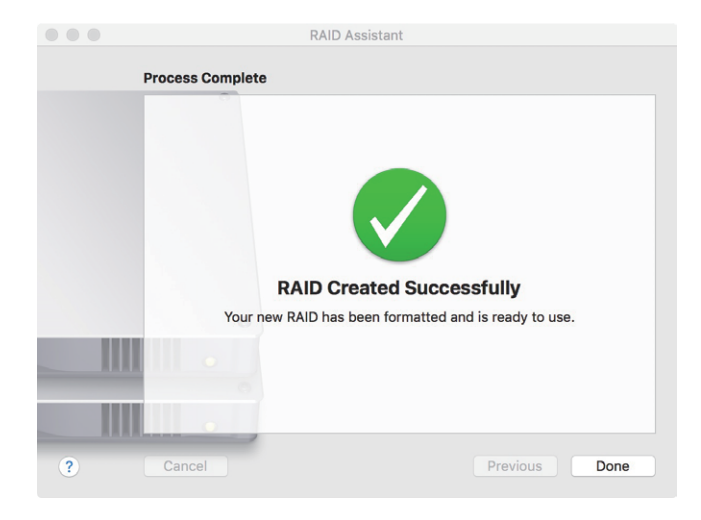

8. You will see RAID 1 volume is created successfully, and the RAID 1 volume is ready for use.

| View                                 | Volume                                                  | ଣ୍ଡ<br>First Ai   | Disk Ut                       | ility<br>5<br>Restore | ()<br>Unmount         |             | (i)<br>Info |
|--------------------------------------|---------------------------------------------------------|-------------------|-------------------------------|-----------------------|-----------------------|-------------|-------------|
| Internal<br>C APP<br>C C<br>External | PLE SSD SM05<br>ontainer disk3<br>MAC HDD               | DI<br>RAI         | <b>rive</b><br>D Volume • Mac | OS Extende            | d (Journaled)         | 511.77 GB   |             |
| V Sam                                | AID Member ≜<br>AID Member<br>nsung SSD ≜<br>AID Member | Used<br>448.5 MB  |                               |                       | <b>Free</b> 511.32 GB |             |             |
| RAID Sets                            |                                                         | Mirrored Set (DA) | ID 1) Status Opli             |                       |                       |             |             |
| Driv                                 | e 🔺                                                     | Minored Set (RA   | Pine                          | Tune                  | Mode                  | Ciptus      |             |
|                                      |                                                         | Thattie           | 5120                          | Type<br>DOL Even      | Same CCD 060 DDO      | Status      |             |
|                                      |                                                         | disk1s2           | 511.77 GB                     | PCI-Expr              | Samsung SSD 960 PRO   | Online      |             |
|                                      |                                                         | + - Re            | pair                          |                       |                       | Delete RAID |             |
|                                      |                                                         | Mount Point:      | ٨                             | olumes/Driv           | a Type:               | RAID Volume | e           |
|                                      |                                                         | Capacity:         |                               | 511.77 GI             | 3 Owners:             | Disabled    | d           |
|                                      |                                                         | Available:        | 511.32 GB (Zero )             | (B purgeable          | ) Connection:         | PCI-Express | s           |
|                                      |                                                         | Used:             |                               | 448.5 M               | B Device:             | disk4       | 4           |
|                                      |                                                         |                   |                               |                       |                       |             |             |

#### 3.2 Thunderbolt 3 Windows PC/laptop (Windows 10 / 8.1)

1. Connect the Thunderbolt 3 four-slot M.2 NVMe SSD storage with power source by power cord, and then connect storage and Windows PC/laptop via Thunderbolt 3 cable.

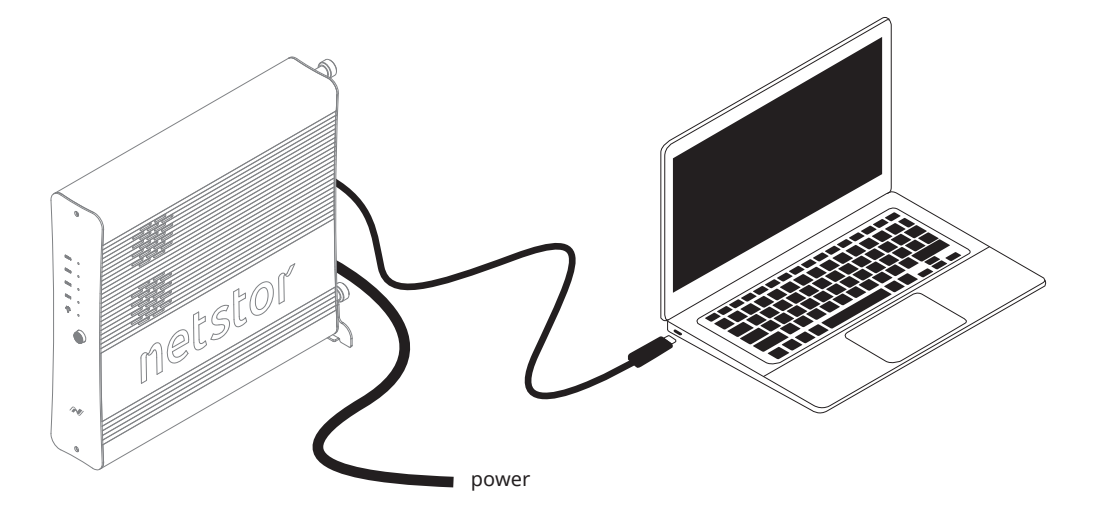

2. Press the front power button to switch on the storage. Power LED turns orange indicating standby mode.

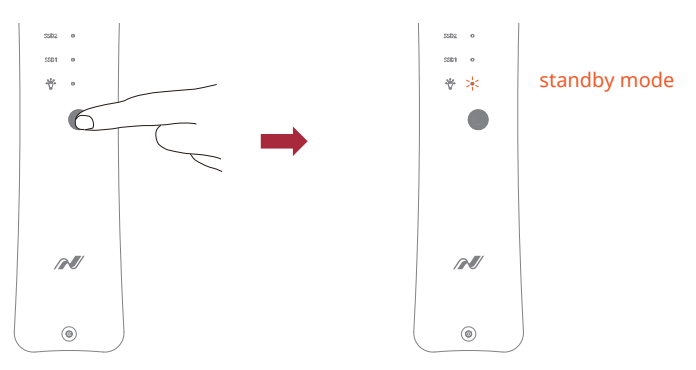

When at standby mode, the Thunderbolt 3 port can provide 15W @ 5V / 3A power charging.

3. Power on computer and NA622TB3 powers on automatically. Power LED turns blue meaning storage is at the powered on status.

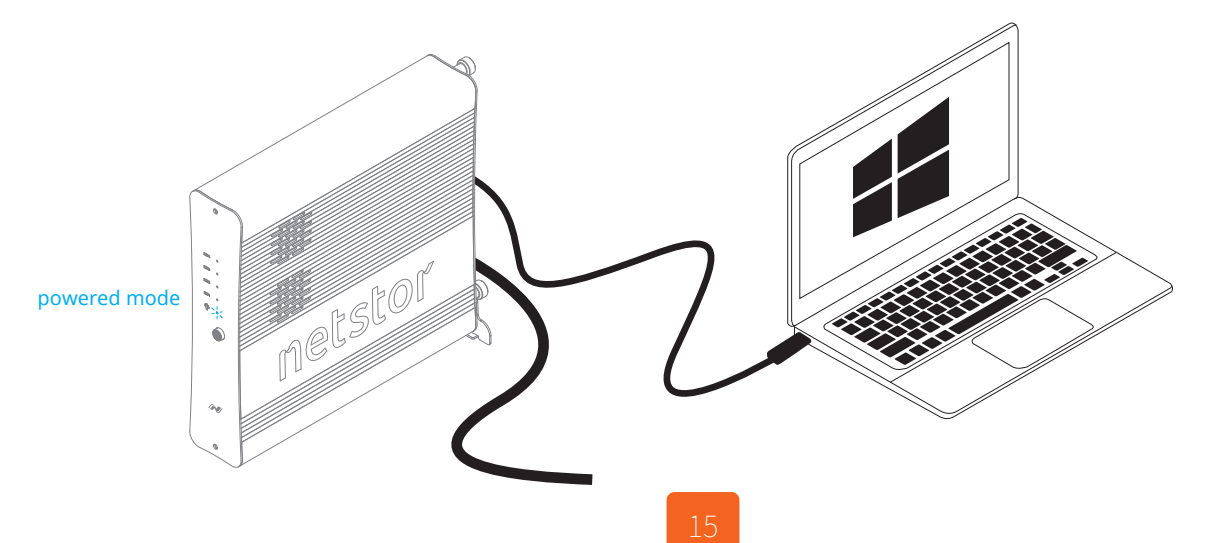

#### 3.2.1 Procedure for setting up a RAID 0 volume

X RAID 0 has no backup feature; it is without fault tolerance.

1. Go to Windows' Disk Management: the M.2 SSDs in storage will appear

in information section.

| falsense                               |                                        | Trees          | Ella Custom     | Chatan                                 | Constitu                | free free          | St Ever       |  |
|----------------------------------------|----------------------------------------|----------------|-----------------|----------------------------------------|-------------------------|--------------------|---------------|--|
| - (C:)<br>- 系統保留                       | Simple                                 | Basic<br>Basic | NTFS<br>NTFS    | Healthy (B<br>Healthy (S               | 111.30 GB<br>500 MB     | 76.35 GB<br>468 MB | 69 %<br>94 %  |  |
|                                        |                                        |                |                 |                                        |                         |                    |               |  |
| • Disk 0<br>Isic<br>11.79 GB<br>Inline | ★統保留<br>500 MB NTFS<br>Healthy (System | n, Active, Pri | mary Partition) | (C.)<br>111.30 GB NTI<br>Healthy (Bool | FS<br>, Page File, Cras | th Dump, Prima     | ny Partition) |  |
| Disk 1<br>asic<br>32.76 GB<br>Inline   | 232.76 GB<br>Unallocated               |                |                 |                                        |                         |                    |               |  |
| Disk 2                                 | 232.76 GB                              |                |                 |                                        |                         |                    |               |  |

2. Right click first M.2 SSD, and select **New Striped Volume**.

| volume                                | Layout                                 | Туре           | File System       | Status                              | Capacity                  | Free Spa           | % Free        |  |  |
|---------------------------------------|----------------------------------------|----------------|-------------------|-------------------------------------|---------------------------|--------------------|---------------|--|--|
| = (C:)<br>= 承統保留                      | Simple<br>Simple                       | Basic<br>Basic | NTFS<br>NTFS      | Healthy (B.,<br>Healthy (S.,        | 111.30 GB<br>500 MB       | 76.35 GB<br>468 MB | 69 %<br>94 %  |  |  |
| Disk 0<br>stic<br>1.79 G8<br>nline    | ★統領留<br>500 MB NTFS<br>Healthy (System | m, Active, Pri | mary Partition)   | (C)<br>111.30 GB NT<br>Healthy (Boo | 'PS<br>t, Page File, Crat | th Dump, Prime     | ry Partition) |  |  |
|                                       |                                        |                |                   | p                                   |                           |                    |               |  |  |
| Disk 1<br>lesic<br>32.76 GB<br>Online | 232.76 GB<br>Unallocated               |                | New Sir<br>New Sp | nple Volume<br>anned Volume         |                           |                    |               |  |  |

3. Select the subsequent M.2 SSD [Disk 2] in the Available section.

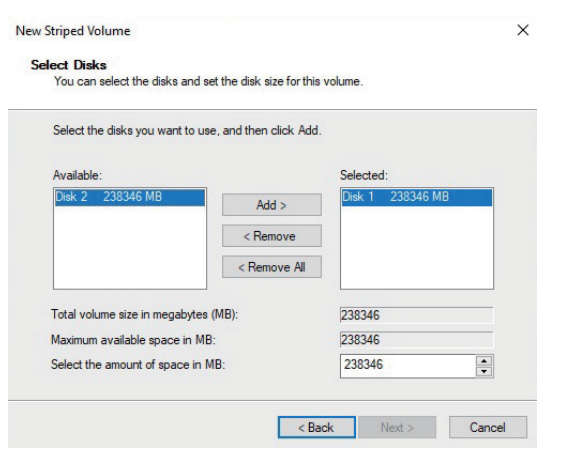

4. Click **Add** button to add Disk 2 to the Selected section, and then click **Next** to proceed.

| You can select the disks a | and set the disk size for this | volume.                              |
|----------------------------|--------------------------------|--------------------------------------|
| Select the disks you want  | to use, and then click Add.    |                                      |
| Available:                 |                                | Selected:                            |
|                            | Add >                          | Disk 1 238346 MB<br>Disk 2 238346 MB |
|                            | < Remove                       |                                      |
|                            | < Remove All                   | ]                                    |
| Total volume size in megal | oytes (MB):                    | 476692                               |
| Maximum available space    | in MB:                         | 238346                               |
| Select the amount of space | e in MB:                       | 238346                               |

5. Click **Finish** button to complete setting up RAID 0 volume.

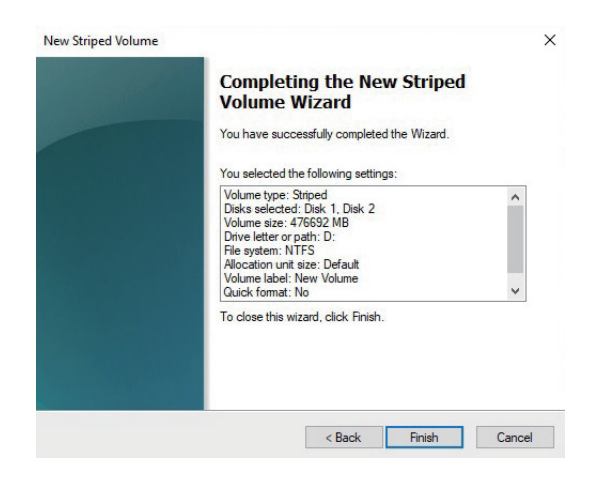

6. The RAID 0 volume of NA622TB3 will appear at This PC, and it's ready for use.

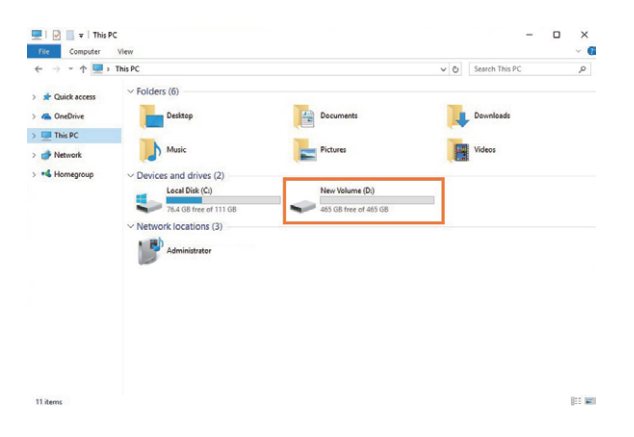

#### 3.2.2 Procedure for setting up a RAID 1 volume

\* The M.2 SSDs in Netstor unit must be even numbers (2 or 4)

1. Go to Windows' Disk Management: the M.2 SSDs in storage will appear in information section.

| Volume                                  |                    | Lavout                         | Type           | File System     | Status                                 | Canacity              | Free Sea           | %.Free        |  |
|-----------------------------------------|--------------------|--------------------------------|----------------|-----------------|----------------------------------------|-----------------------|--------------------|---------------|--|
| (C:)<br>● 兼統傳留                          | i                  | Simple                         | Basic<br>Basic | NTFS<br>NTFS    | Healthy (B<br>Healthy (S               | 111.30 GB<br>500 MB   | 76.35 GB<br>468 MB | 60%<br>94%    |  |
| - Disk 0<br>lasic<br>11.79 GB<br>Inline | A B<br>500<br>Heat | 电保留<br>MB NTFS<br>thy (System, | Active, Pri    | mary Partition) | (Cd)<br>111.30 GB NTI<br>Healthy (Boot | rs<br>Page File, Cras | h Dump, Prima      | ny Partition) |  |
| Disk 1<br>Basic<br>232.76 GB<br>Dolline | 232.<br>Una        | 76 GB<br>llocated              |                |                 |                                        |                       |                    |               |  |
|                                         | 222                | 76 GB                          |                |                 |                                        |                       |                    |               |  |

2. Right click first M.2 SSD, and select New Mirrored Volume.

| • 🔿 🗖 🖥                                                                                                    | 🖬 🗩 🗹 🛙                                                             | 2              |                |                                                                                                    |                                                                |                |           |   |  |
|----------------------------------------------------------------------------------------------------|---------------------------------------------------------------------|----------------|----------------|----------------------------------------------------------------------------------------------------|----------------------------------------------------------------|----------------|-----------|---|--|
| olume                                                                                                    | Lavout                                                              | Type           | File System    | Status                                                                                                    | Capacity                                                       | Free Spa       | % Free    |   |  |
| - (C:)                                                                                                    | Simple                                                              | Basic          | NTES           | Healthy (B                                                                                                    | 111.30 GB                                                      | 76.47 GB       | 69 %      | _ |  |
| 東統保留                                                                                                    | Simple                                                              | Basic          | NTFS           | Healthy (S                                                                                                    | 500 MB                                                         | 468 MB         | 94 %      |   |  |
|                                                                                                    |                                                                     |                |                |                                                                                                    |                                                                |                |           |   |  |
|                                                                                                    | -                                                                   |                |                |                                                                                                    |                                                                |                |           |   |  |
| Disk 0<br>asic<br>11.79 GB<br>Inline                                                                       | ★統保留<br>500 MB NTFS<br>Healthy (Syster                              | n, Active, Pri | imary Partitio | (C.)<br>11.30 GB NTFS<br>lealthy (Boot, Pa                                                                                                   | ge File, Crash D                                               | ump, Primary P | artition) |   |  |
| Disk 0     asic     11.79 GB     Inline     Disk 1     asic                                                | 秦綻保留<br>500 MB NTFS<br>Healthy (Syster                              | n, Active, Pri | imary Partitio | (C:)<br>11.30 GB NTFS<br>lealthy (Boot, Pa                                                                                                   | ge File, Crash D                                               | ump, Primary P | artition) |   |  |
| Disk 0 asic 11.79 GB Inline Disk 1 asic 32.76 GB Inline                                                    | 未統保留<br>500 MB NTFS<br>Healthy (Syster<br>232.76 GB<br>Unallocated  | n, Active, Pri | imary Partitio | (C;)<br>11.30 GB NTFS<br>lealthy (Boot, Pa                                                                                                   | ge File, Crash D                                               | ump, Primary P | artition) |   |  |
| Disk 0 ssic 11.79 GB nline Disk 1 ssic 32.76 GB nline                                                      | 参統保留<br>500 MB NTFS<br>Healthy (Syster<br>232,76 GB<br>Unallocated  | n, Active, Pri | imary Partitic | (C:)<br>11.30 GB NTFS<br>lealthy (Boot, Pa<br>New Simple \                                                                                   | ge File, Crash D                                               | ump, Primary P | artition) |   |  |
| Disk 0     assic     11.79 GB     nline     Disk 1     assic     32.76 GB     nline                        | 未統保留<br>500 MB NTFS<br>Healthy (Syster<br>232.76 GB<br>Unallocated  | n, Active, Pri | imary Partitic | (C:)<br>11.30 GB NTFS<br>lealthy (Boot, Pa<br>New Simple \<br>New Spanner                                                                    | ge File, Crash D<br>/olume<br>J Volume                         | ump, Primary P | artition) |   |  |
| Disk 0 psic psic psic psic psic Disk 1 psic psic psic psic Disk 2 psic psic psic psic psic psic psic psic  | ★毎日日日<br>500 MB NTFS<br>Healthy (Syster<br>232.76 GB<br>Unallocated | n, Active, Pri | imary Partitio | (C.)<br>11.30 GB NTFS<br>lealthy (Boot, Pa<br>New Simple 1<br>New Spannes<br>New Striped 1                                                   | ge File, Crash D<br>/alume<br>J Volume<br>/olume               | ump, Primary P | artition) |   |  |
| * Disk 0<br>sic<br>1.79 GB<br>biline<br>* Disk 1<br>sic<br>2.76 GB<br>biline<br>* Disk 2<br>sic<br>2.76 GB | 未統保留<br>500 MB NTFS<br>Healthy (Syster<br>232,76 GB<br>Unallocated  | n, Active, Pri | imary Partitio | (c)<br>11.30 GB NTFS<br>lealthy (Boot, Pa<br>New Simple 1<br>New Simple 1<br>New Spannes<br>New Striped 1<br>New Mirrores                    | ge File, Crash D<br>Volume<br>J Volume<br>J Volume             | ump, Primary P | artition) |   |  |
| * Disk 0<br>sic 1.79 GB<br>hline<br>* Disk 1<br>sic 2.76 GB<br>hline<br>* Disk 2<br>sic 2.76 GB<br>hline   | 未統保留<br>500 MB NTFS<br>Healthy (Syster<br>232.76 GB<br>Unallocated  | n, Active, Pri | imary Partitio | (C;)<br>11.30 GB NTFS<br>lealthy (Boot, Pa<br>New Simple N<br>New Simple N<br>New Striped T<br>New Striped T<br>New Kitioets<br>New RAID-5 T | ge File, Crash D<br>Volume<br>Volume<br>Volume<br>Volume       | ump, Primary P | artition) |   |  |
| * Disk 0<br>sic<br>1.79 GB<br>nline<br>* Disk 1<br>sic<br>2.76 GB<br>nline<br>* Disk 2<br>sic<br>2.76 GB   | ★乾保留<br>500 MB NTFS<br>Healthy (Syster<br>232.76 GB<br>Unallocated  | n, Active, Pri | imary Partitio | (C)<br>11.30 GB NTFS<br>lealthy (Boot, Pa<br>New Simple 1<br>New Striped<br>New Mimores<br>New Striped                                       | ge File, Crash D<br>Volume<br>I Volume<br>I Volume<br>I Volume | ump, Primary P | artition) |   |  |

3. Select the subsequent M.2 SSD [Disk 2] in the Available section.

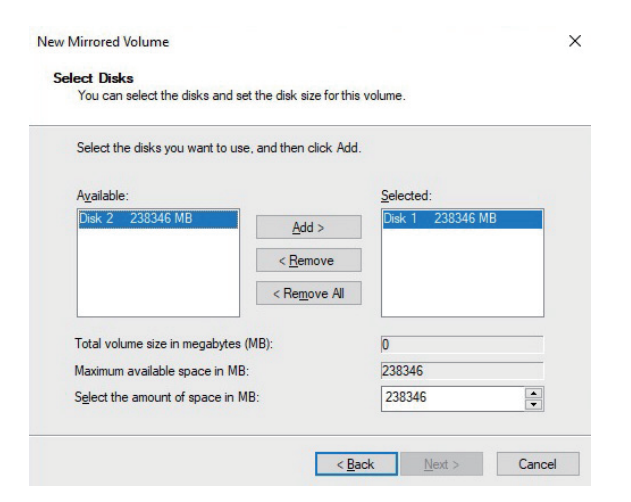

4. Click **Add** button to add Disk 2 to the Selected section, and then click **Next** to proceed.

| Tou can select the disks a | ind set the disk size for this | volume.           |
|----------------------------|--------------------------------|-------------------|
| Select the disks you want  | to use, and then click Add.    |                   |
| A <u>v</u> ailable:        |                                | <u>S</u> elected: |
|                            | <u>A</u> dd >                  | Disk 1 238346 MB  |
|                            | < <u>R</u> emove               | Disk 2 230340 MD  |
|                            | < Re <u>m</u> ove All          | Ì                 |
| Total volume size in megab | ytes (MB):                     | 238346            |
| Maximum available space i  | n MB:                          | 238346            |
| Select the amount of space | e in MB:                       | 238346            |

5. Click **Finish** button to complete setting up RAID 1 volume.

| Completing the New Mirrored<br>Volume Wizard                                                                                                    |     |
|----------------------------------------------------------------------------------------------------|-----|
| You have successfully completed the Wizard.                                                                                                    |     |
| You selected the following settings:                                                                                                    |     |
| Volume type: Mirror<br>Disks selected: Disk 1, Disk 2<br>Volume size: 233346 MB<br>Drive letter or path: D:<br>File system: NTFS<br>Allocation unit size: Default<br>Volume label: New Volume<br>Quick format: No | < v |
| To close this wizard, click Finish.                                                                                                    |     |
|                                                                                                    | C 1 |

6. The RAID 1 volume of NA622TB3 will appear at This PC, and it's ready for use.

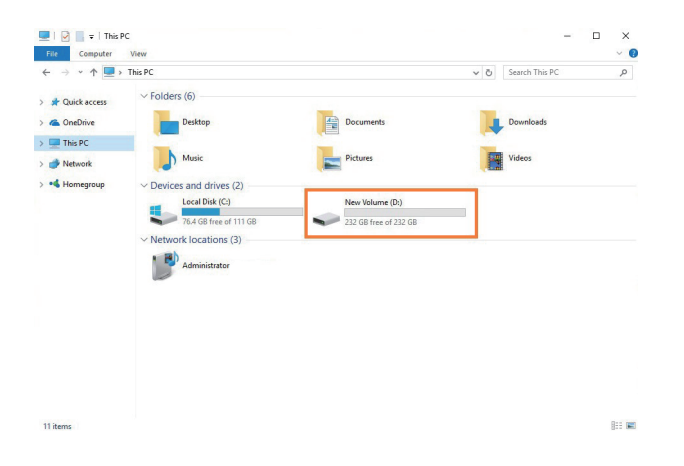

# 4. Power off the System

To power off the system: shut down the computer first; as the computer is powered off, the NA622TB3 will power off automatically. At this time, the unit's front power LED will turn orange to indicate the storage is at the standby mode (the Thunderbolt 3 port's 15W power charging still works and is still effective during the standby status). To completely power off NA622TB3, press the front power button to turn off the unit.

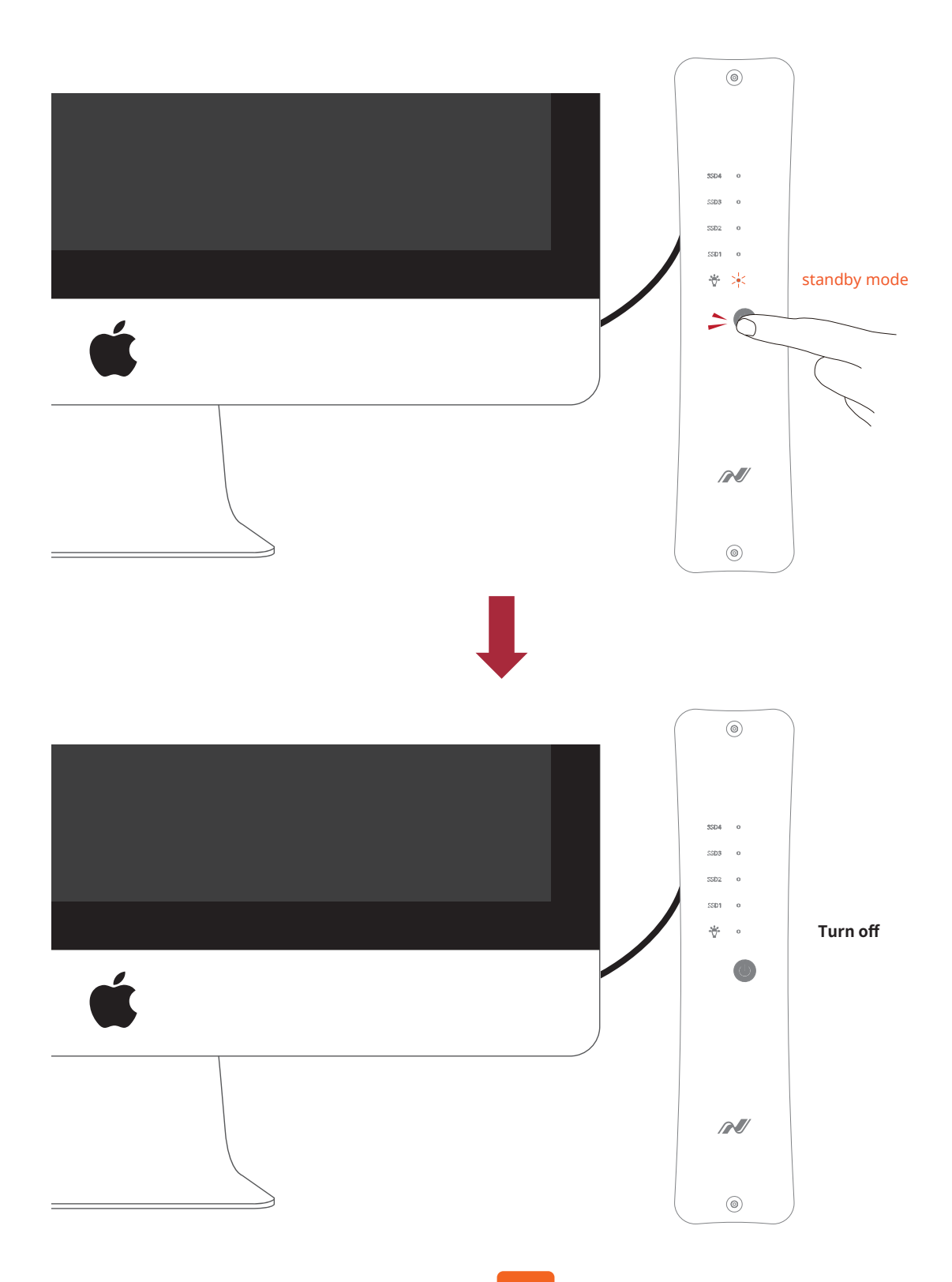

# 5. Internal Fan Speed Adjustment

If heavy workloads are continuously run with M.2 SSD's controller, which will generate more heat than average within the storage, then you can increase the internal two 4.5 cm fans' speed manually to provide more cooling.

#### (The default fan speed is set at the slowest speed)

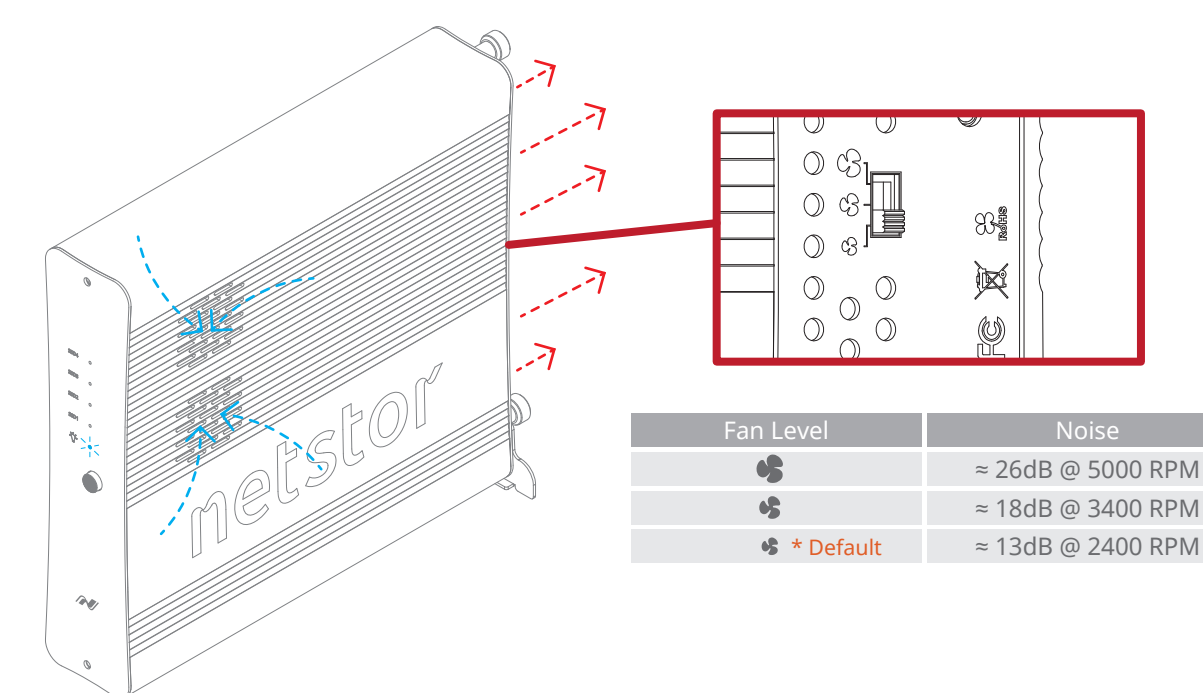

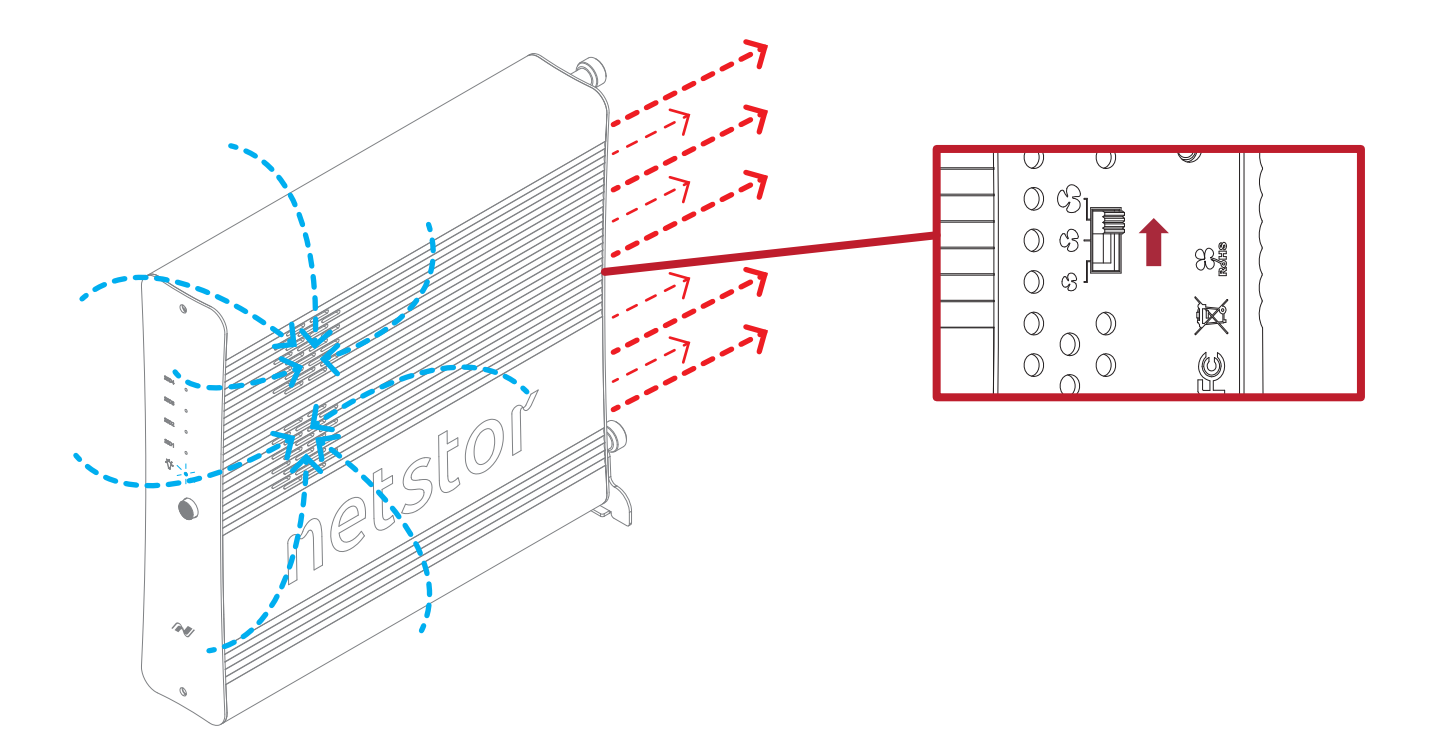

# 6. Thunderbolt 3 Board LEDs Status

On the Thunderbolt 3 board within the NA622TB3 storage, there are totally five LEDs. From top to bottom, they are: LED 2 (for 3V3), LED 3 (for 5V0\_ATX), LED 4 (for 3V3\_LC), LED 5 (for 0V9\_SVR), and LED 6 (for 0V9\_USB). The following info describes what the LEDs lighting status will be when NA622TB3 is at the standby mode and when the Netstor unit is at the powered on mode.

#### Standby mode:

When NA622TB3 is at the standby mode, only LED 2 and LED 3 will show green light, and the rest LED 4, LED 5, and LED 6 will not show light.

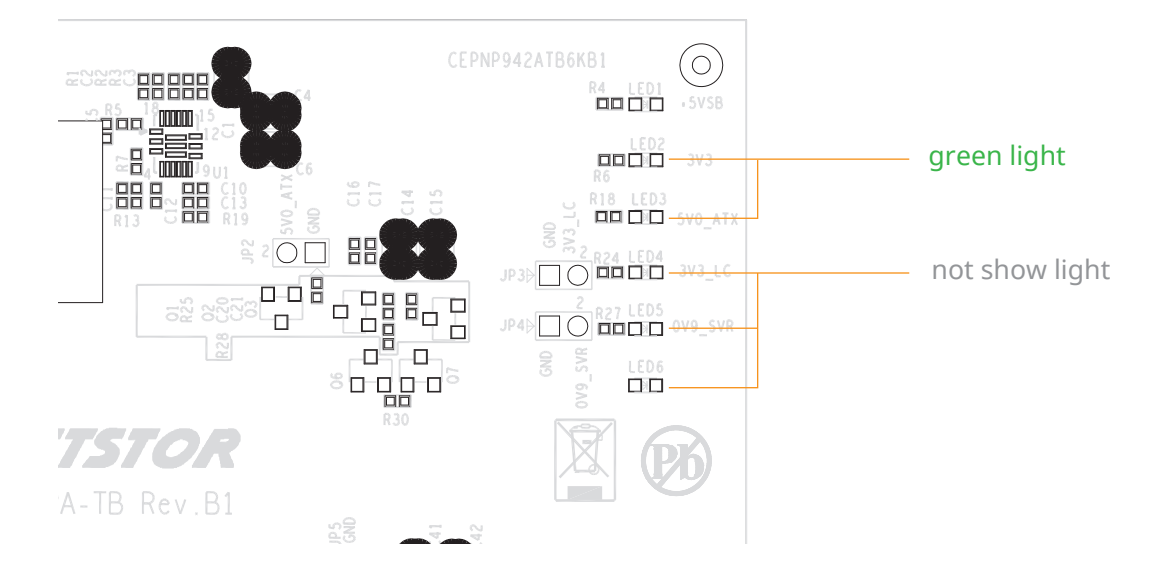

#### **Power-on mode:**

As NA622TB3 is at the powered on mode, LED 2 through LED 5 will show green light. At this time, if a USB device or a monitor is daisy chained to the second Thunderbolt 3 port on the Netstor Thunderbolt 3 board, then LED 6 will show green light. On the other hand, provided the second Thunderbolt 3 port is not connected with any device/monitor, LED 6 will not show light.

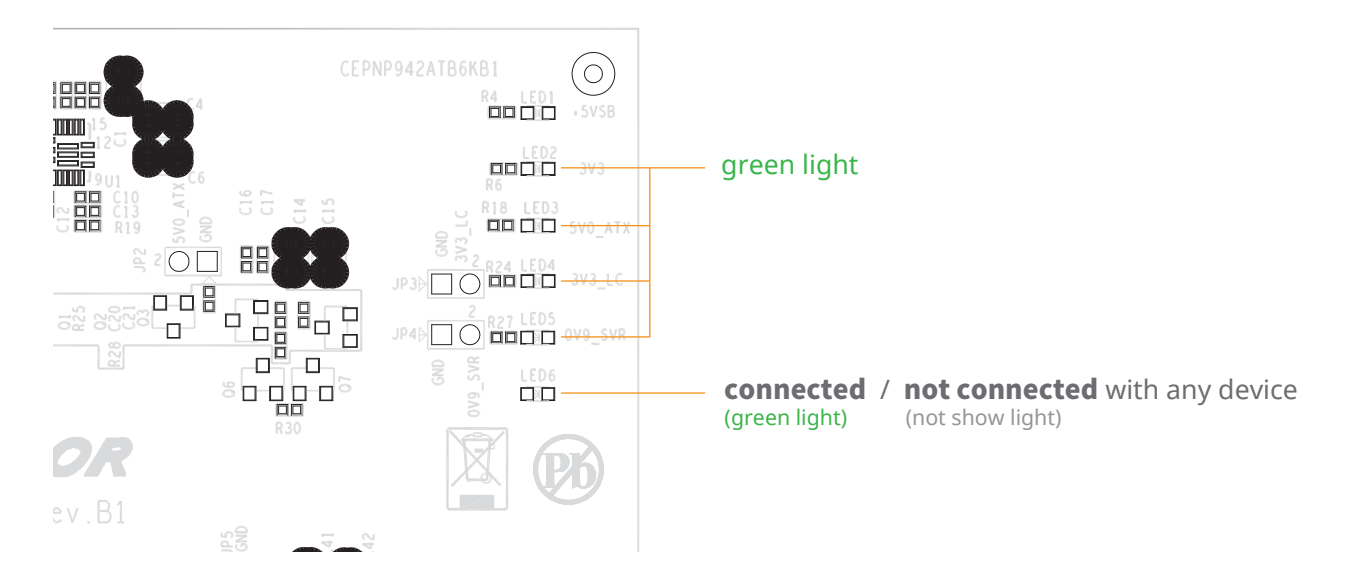

If you have any further questions, please contact your regional distributor, or Netstor Technology, Taiwan.

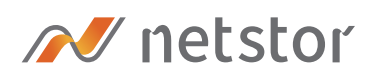

#### Netstor Technology Co. Ltd.

✿ 6F, No. 1, Alley 16, Lane 235, Baoqiao Rd., Xindian District, New Taipei City 231-45, Taiwan, R.O.C.

www.netstor.com.tw

- 🔀 sales@netstor.com.tw
- +886 2 2917 1500